## How to Save a Document in PDF File Format Using Microsoft Word

When applying for a position at LHSC, all document attachments such as resume and cover letter must be uploaded using a PDF file format. To save a Microsoft (MS) Word document as a PDF file format, please following these instructions:

- 1. Open the MS Word document that you wish to save as a PDF file.
- 2. Click the File tab.

| AutoS | ave (CDI) | 8      | 5 · G 3                         |                        |        |                            |           |                   |                        |                    |            |
|-------|-----------|--------|---------------------------------|------------------------|--------|----------------------------|-----------|-------------------|------------------------|--------------------|------------|
| File  | Home      | Insert | Draw                            | Design                 | Layout | Reference                  | i Mailing | s Review          | View                   | Help 🔎             | Tell me wi |
| Paste | Teach Pa  | inter  | Calibri (Body<br>B I <u>U</u> • | ) - 11 -<br>- abc X, X | A A    | Аа - 🛛 🤌<br>🖄 - <u>А</u> - |           | %:- ⊞⊞<br>≡ ‡:- 3 | [  ĝi    ¶<br>2a - ⊡ - | AaBbCcl<br>1 Norma | Dr AaBbo   |
| c     | lipboard  | - FA   |                                 | Font                   |        | G.                         | _         | Paragraph         |                        | 6                  |            |
|       |           |        |                                 |                        |        |                            |           |                   |                        |                    |            |
|       |           |        |                                 |                        |        |                            |           |                   |                        |                    |            |
|       |           |        |                                 |                        |        |                            |           |                   |                        |                    |            |
|       |           |        |                                 | •                      |        |                            |           |                   |                        |                    |            |
|       |           |        |                                 |                        |        |                            |           |                   |                        |                    |            |

3. Select Save As from the list on the left.

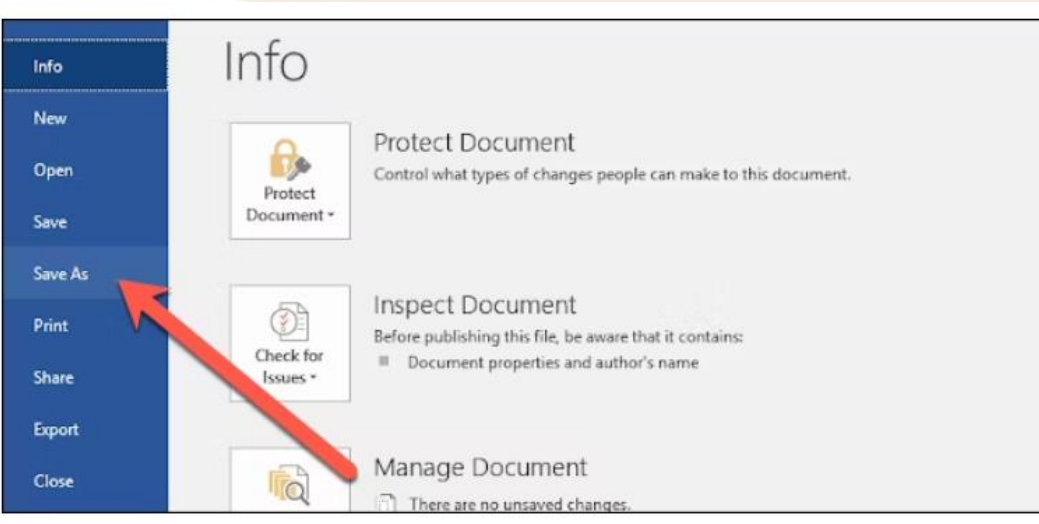

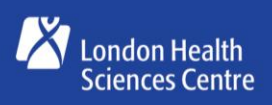

Children's Hospital London Health Sciences Centre Great people. Great care.

4. From the **Save As** screen, select where you would like the PDF to be saved (OneDrive, This PC, a particular folder, etc.)

| Info        | Save As                                        |                        |
|-------------|------------------------------------------------|------------------------|
| New         |                                                |                        |
| Open        | L Recent                                       | Enter file name here   |
| Save        |                                                | Word Document (*.docx) |
| Save As     | ConeDrive - Personal<br>mileskovarik@gmail.com | More options           |
| r.<br>Print | This PC                                        | Name 1                 |
| Share       | Add a Place                                    | 5e                     |
| Export      |                                                | Adobe                  |
| Clore       | Browse                                         | Partishas D&D Chiff    |

5. Click the dropdown arrow on the right of the **Save As Type** box and select **PDF (\*.pdf)** from the dropdown menu.

| Word Document (*.docx)         | Save               |
|--------------------------------|--------------------|
| <u>Aore options</u>            |                    |
|                                |                    |
| Name 1                         | Date modified      |
| 100 spelling corrections       | 4/17/2018 10:22 PM |
| 039663_223_SG_PPV_1500x500 (1) | 3/26/2018 9:35 AM  |

6. If you want to, you can change the filename at this time. When you're ready, click the **Save** button.

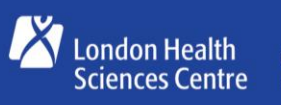

Great people. Great care.

| enshot |                 |                | < < |
|--------|-----------------|----------------|-----|
| a      | Tags: Add a tag | Title: Add the |     |

7. After saving the PDF, you'll be returned to your MS Word document, and the new PDF will open automatically in your default PDF viewer.

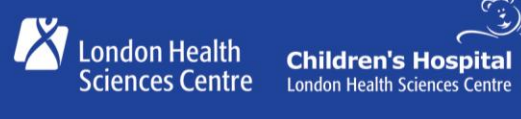

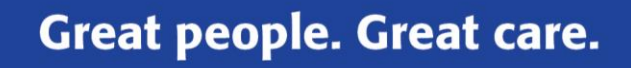